#### VPD-173X/173X-64 Quick Start

# Shipping package

This shipping package contains the following items:

VPD-173X/VPD-173X-64 x 1

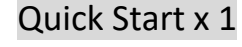

Screw Driver x 1

Panel Mounting kit x 1

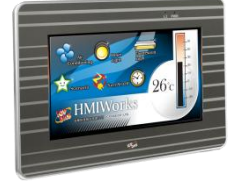

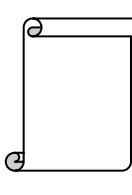

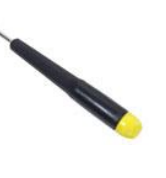

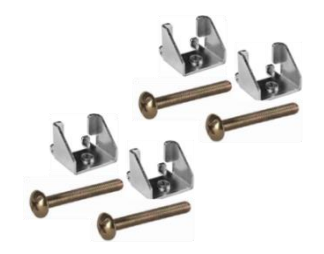

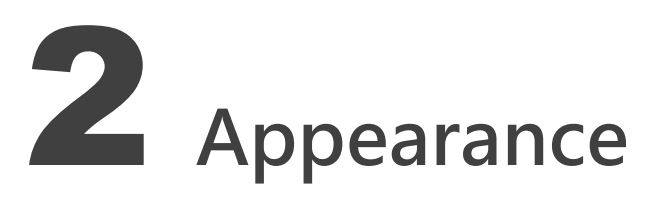

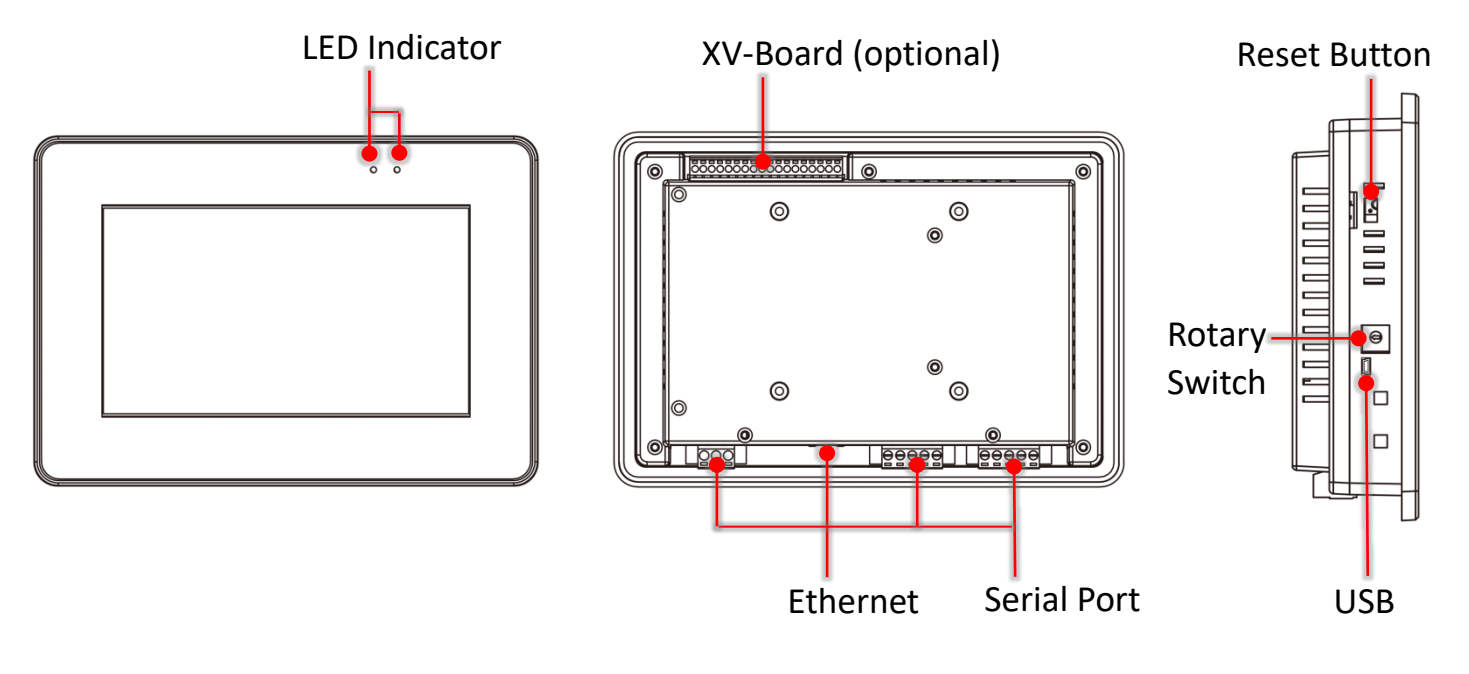

VPD-173X/173X-64 Quick Start, version 1.0 Last Revised: Jun. 2018 - 1 -

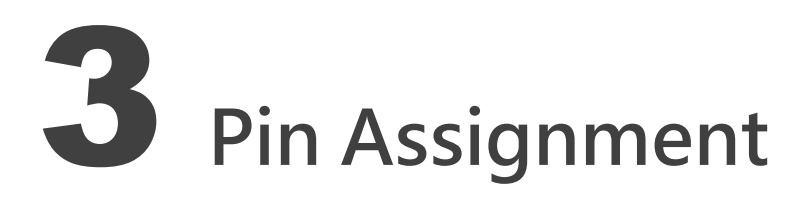

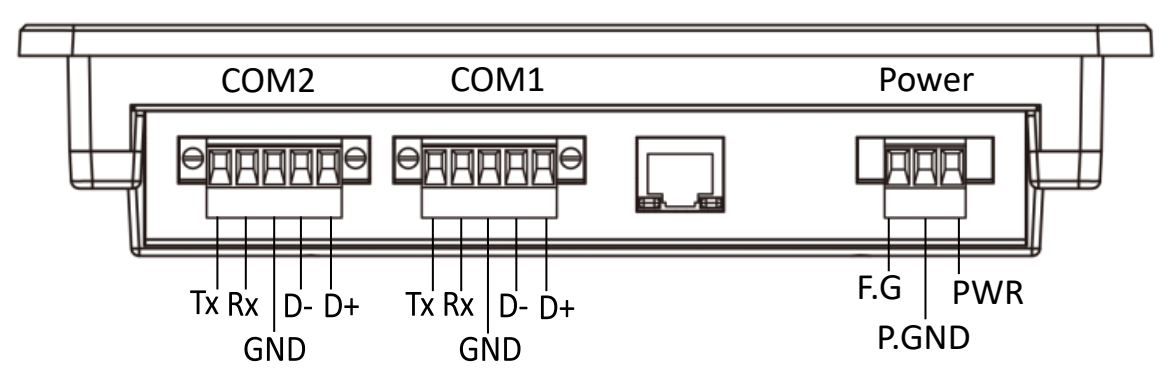

| Pin   |       | Description                                                         |  |
|-------|-------|---------------------------------------------------------------------|--|
| сом2  | Тх    | The pin of transmitted data of the RS-232                           |  |
|       | Rx    | The pin of received data of the RS-232                              |  |
|       | GND   | Ground pin                                                          |  |
|       | D-    | The negative data line of the RS-485 network                        |  |
|       | D+    | The positive data line of the RS-485 network                        |  |
| COM1  | Tx    | The pin of transmitted data of the RS-232                           |  |
|       | Rx    | The pin of received data of the RS-232                              |  |
|       | GND   | Ground pin                                                          |  |
|       | D-    | The negative data line of the RS-485 network                        |  |
|       | D+    | The positive data line of the RS-485 network                        |  |
| Power | F.G.  | Frame Ground. F.G. is connected to the inside EMI or ESD            |  |
|       |       | suppression circuits. Make sure that F.G. is connected to the Earth |  |
|       | P.GND | Connected to the power supply's ground pin                          |  |
|       | PWR   | DC input Voltage (range: +12 V ~ +48 V)                             |  |

#### The definition of the rotary switch:

| No | Mode                          | Description                                                                                                    |
|----|-------------------------------|----------------------------------------------------------------------------------------------------|
| 0  | Run &<br>Update<br>(Ethernet) | This is a special run mode which is used in the development stage. The TouchPAD device can be updated by a PC from the remote side through Ethernet.         |
| 1  | Ethernet<br>Force<br>Update   | While the application run on the TouchPAD device<br>seriously crashes, use this mode to update a new<br>application to the TouchPAD device through Ethernet. |
| 2  | Run Only                      | Run the program.                                                                                                    |
| 9  | USB Force<br>Update           | Update a new application to the TouchPAD device through USB.                                                                                                 |

VPD-173X/173X-64 Quick Start, version 1.0 Last Revised: Jun. 2018 - 2 -

### **4** First Use of the VPD-173X

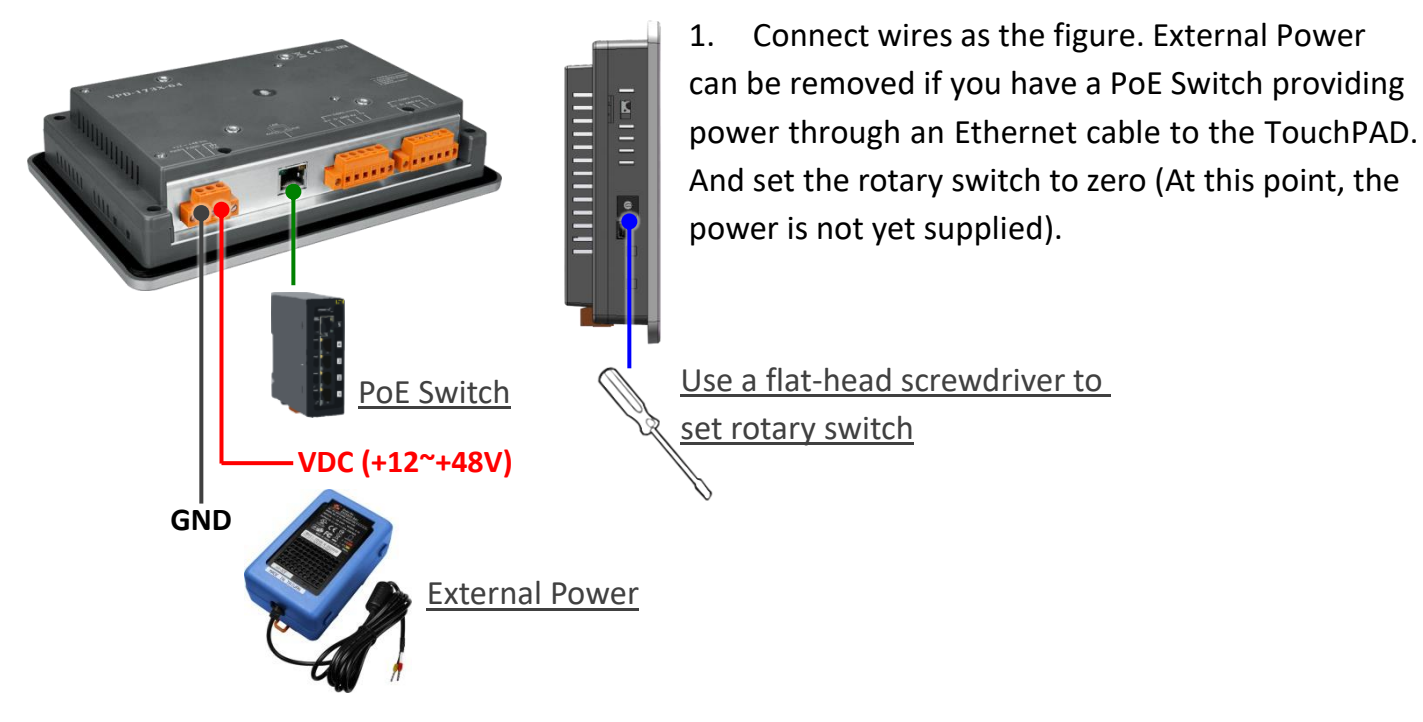

- 2. Supply power to the VPD-173X/173X-64, wait for several seconds and then you can see the default program run on it.
- 3. Try to touch on the icons on the bottom-right corner of the screen of the VPD-173X/173X-64 and you can find that VPD-173X/173X-64 switches to the setting pages.

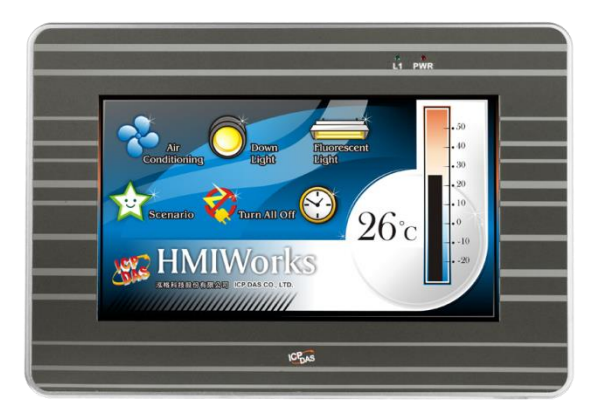

# **5** Creating First Project

To create your first project of the VPD-173X/173X-64, install the free development tool, HMIWorks and then refer to <<**TouchPAD\_programming\_quide.pdf**>>, which can be found on the FTP: <u>http://ftp.icpdas.com/pub/cd/touchpad/document/english/programming\_guide/</u>

VPD-173X/173X-64 Quick Start, version 1.0 Last Revised: Jun. 2018 - 3 -

### 6 Hardware Installation

#### The panel mounting of VPD-173X/173X-64

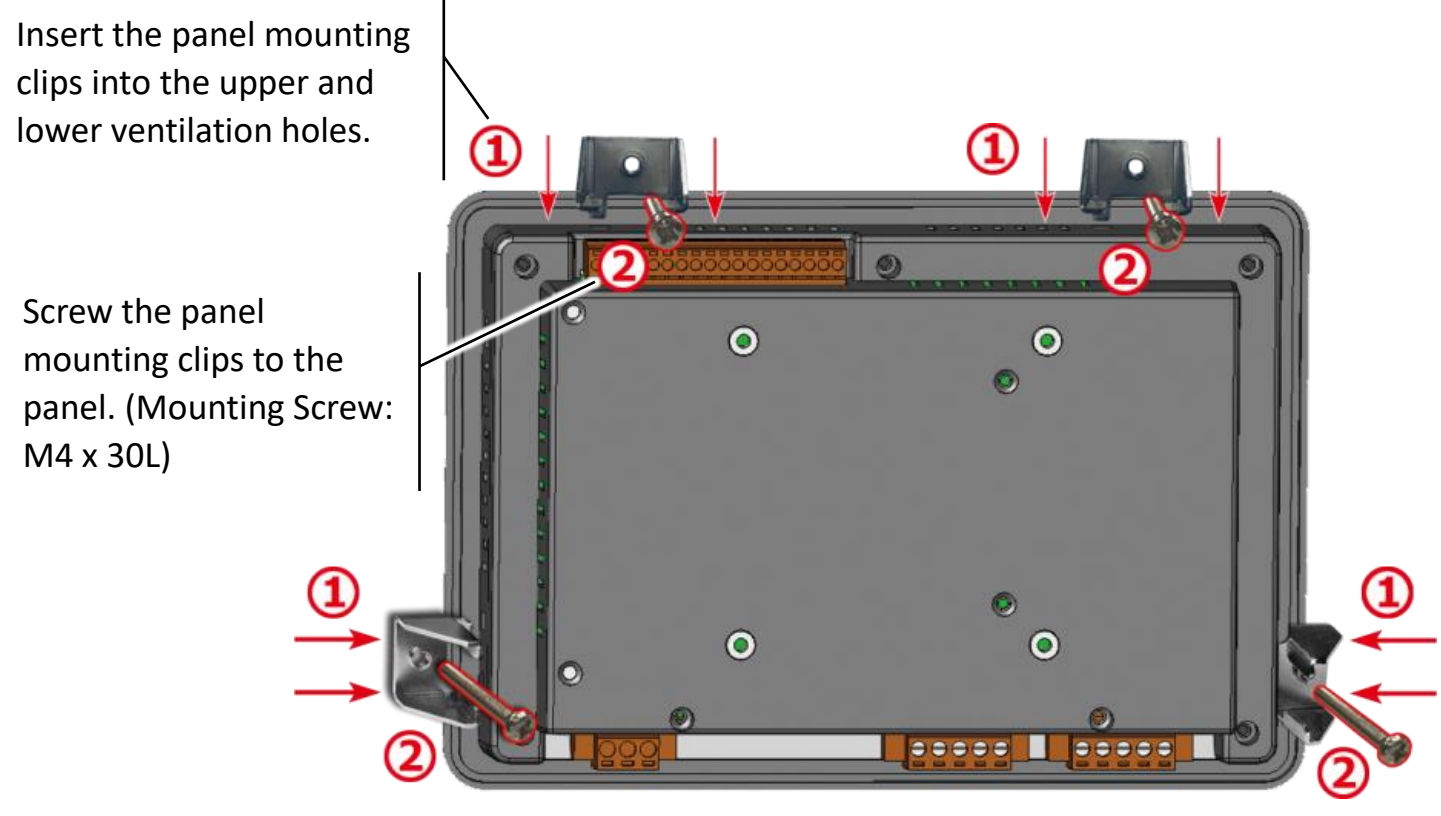

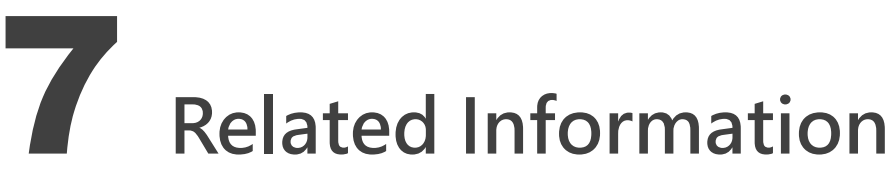

- VPD-173X/173X-64 Product Page: http://www.icpdas.com/root/product/solutions/hmi\_touch\_monitor/touchpad/vpd-173n.html
- Documents, such as the user manuals, the API references, etc.:

ftp://ftp.icpdas.com/pub/cd/touchpad/document/english/

Free Development Software, HMIWorks v2.10.24 or above:

ftp://ftp.icpdas.com/pub/cd/touchpad/setup/

VPD-173X/173X-64 Quick Start, version 1.0 Last Revised: Jun. 2018 - 4 -

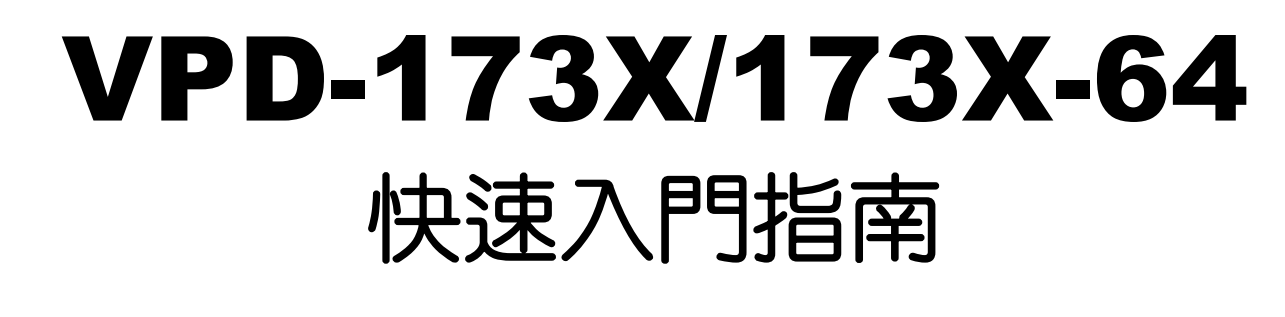

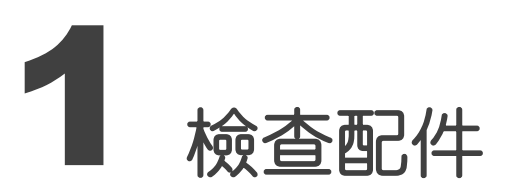

產品包裝內應包含下列配件:

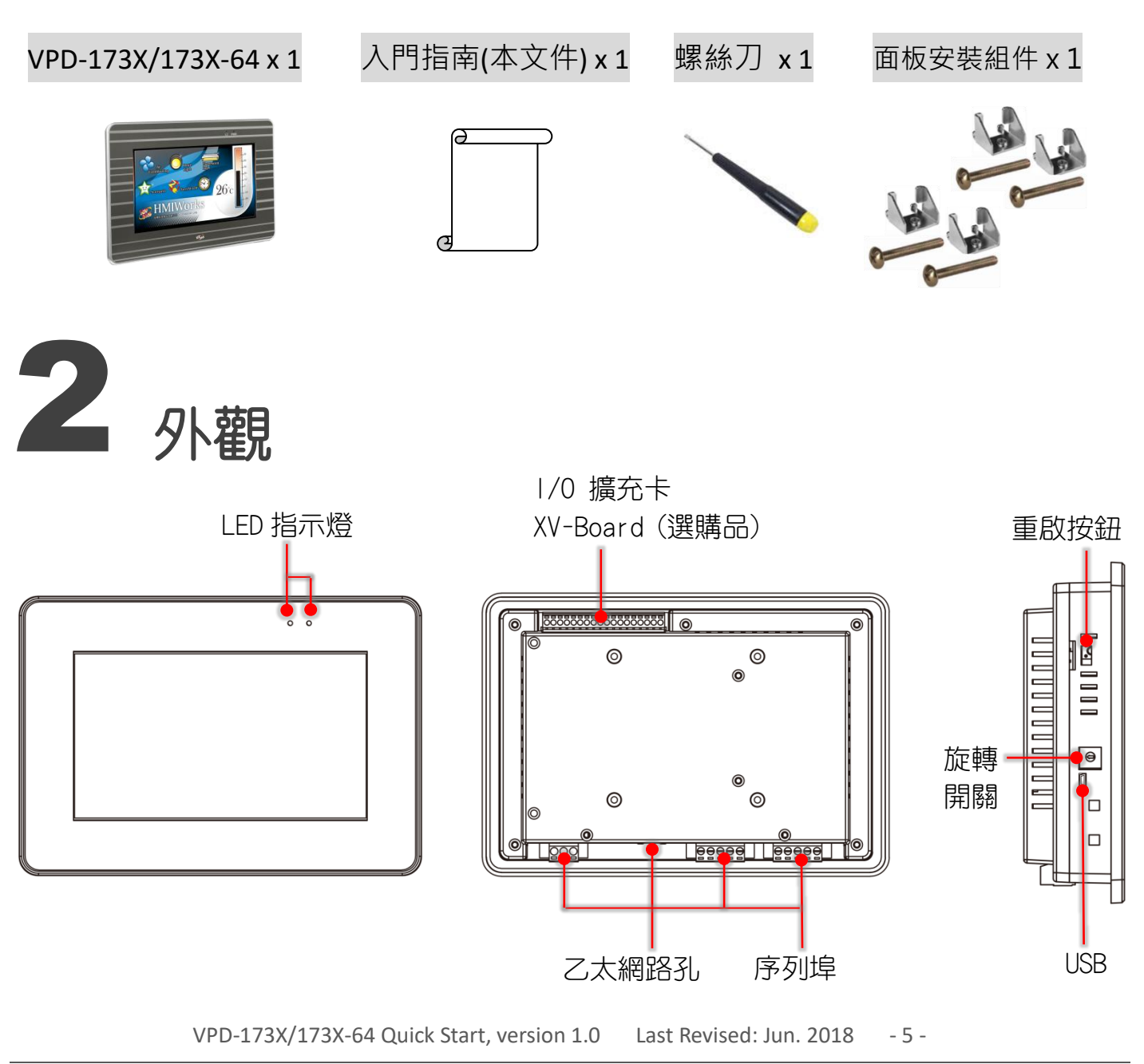

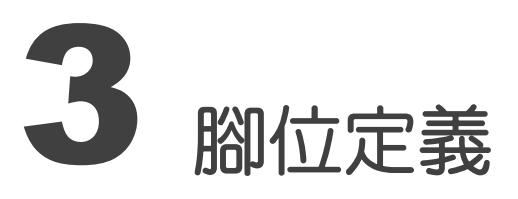

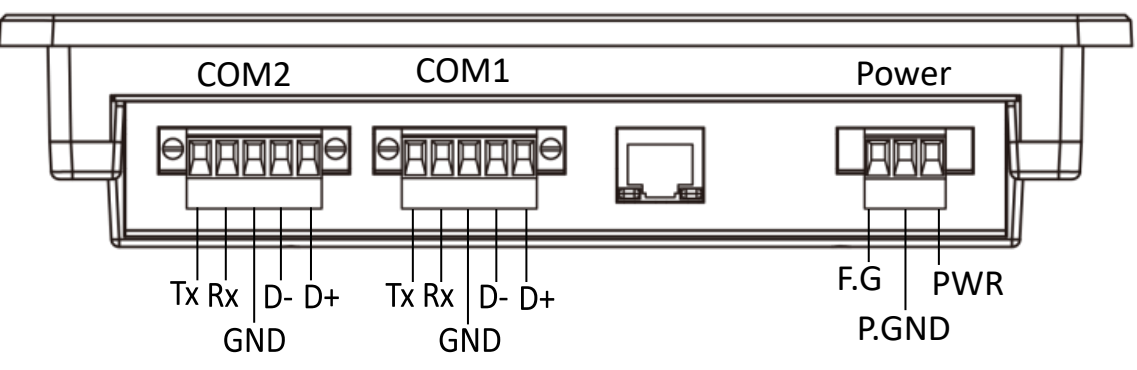

序列埠腳位定義:

| Pin   |       | 說明                                      |
|-------|-------|-----------------------------------------|
| сом2  | Tx    | RS-232 的傳送資料腳位                          |
|       | Rx    | RS-232 的接收資料腳位                          |
|       | GND   | 接地端                                     |
|       | D-    | RS-485 網路的負訊號線                          |
|       | D+    | RS-485 網路的正訊號線                          |
| COM1  | Tx    | RS-232 的傳送資料腳位                          |
|       | Rx    | RS-232 的接收資料腳位                          |
|       | GND   | 接地端                                     |
|       | D-    | RS-485 網路的負訊號線                          |
|       | D+    | RS-485 網路的正訊號線                          |
| Power | F.G.  | 機架接地,F.G.(連接到內部的 EMI 或 ESD 保護電路),請接到大地。 |
|       | P.GND | 連到電源的接地端                                |
|       | PWR   | 直流電壓輸入(範圍:+12 V ~ +48 V)                |

#### 旋轉開關(Rotary Switch)的配置模式定義:

|                                                                                               | 項次 | 模式                      | 說明                                                    |
|-----------------------------------------------------------------------------------------------|----|-------------------------|-------------------------------------------------------|
| $ \begin{array}{c} \begin{array}{c} 0 \\ 0 \\ - \\ \\ \\ \\ \\ \\ \\ \\ \\ \\ \\ \\ \\ \\ \\$ | 0  | Run & Update (Ethernet) | 執行/更新程式,用於程式開發階段<br>(能執行程式,也能進行更新)。                   |
|                                                                                               | 1  | Ethernet Force Update   | 強制更新,當 TouchPAD 上的程式嚴<br>重毀損時可用此模式透過 Ethernet 更<br>新。 |
|                                                                                               | 2  | Run Only                | 執行程式。                                                 |
|                                                                                               | 9  | USB Force Update        | 透過 USB 更新程式。                                          |

VPD-173X/173X-64 Quick Start, version 1.0 Last Revised: Jun. 2018 - 6 -

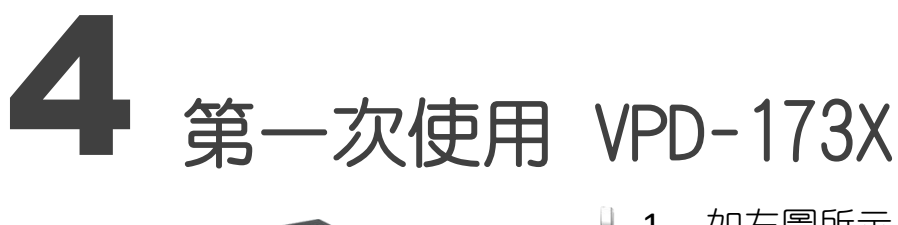

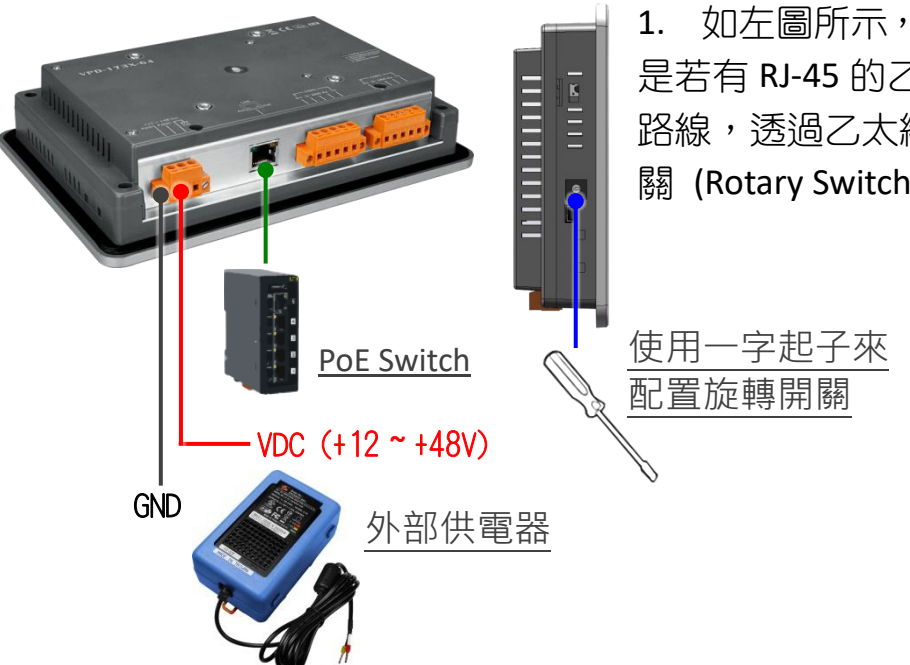

 如左圖所示,將電源和接地線連接完成。或 是若有 RJ-45 的乙太網路接孔,可以準備一條網 路線,透過乙太網路供電(PoE)。然後將旋轉開 關 (Rotary Switch)轉到 0 (此時尚未供電)。

 開始供電給 VPD-173X/173X-64,等待約數秒的開機時間,接著可以看到 VPD-173X/173X-64 執行 出貨預附的程式如圖所示。

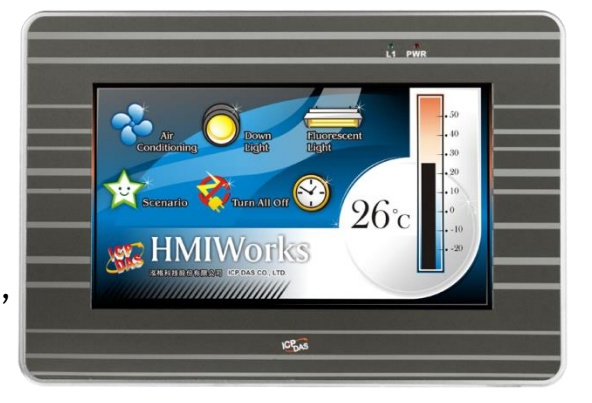

 試著按一下 VPD-173X/173X-64 螢幕上面的圖示, VPD-173X/173X-64 會切到其他的頁面。

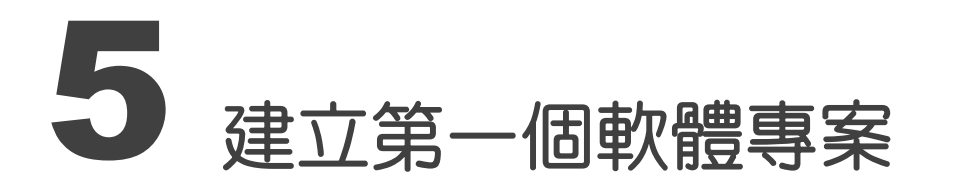

在建立 VPD-173X/173X-64 的第一個專案之前,請先安裝免費的開發軟體 HMIWorks。然後參考<<TouchPAD\_programming\_guide.pdf>>這份文件,一步一步地完成。該份文件可以在 FTP 上找到: <u>http://ftp.icpdas.com/pub/cd/touchpad/document/chinese/programming\_guide/</u>

VPD-173X/173X-64 Quick Start, version 1.0 Last Revised: Jun. 2018 - 7 -

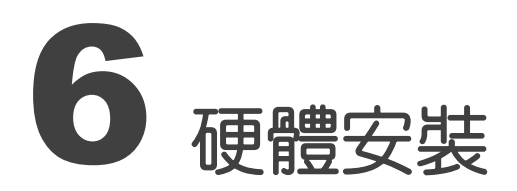

<u>VPD-173X/173X-64的面板安裝(Panel Mounting)</u>

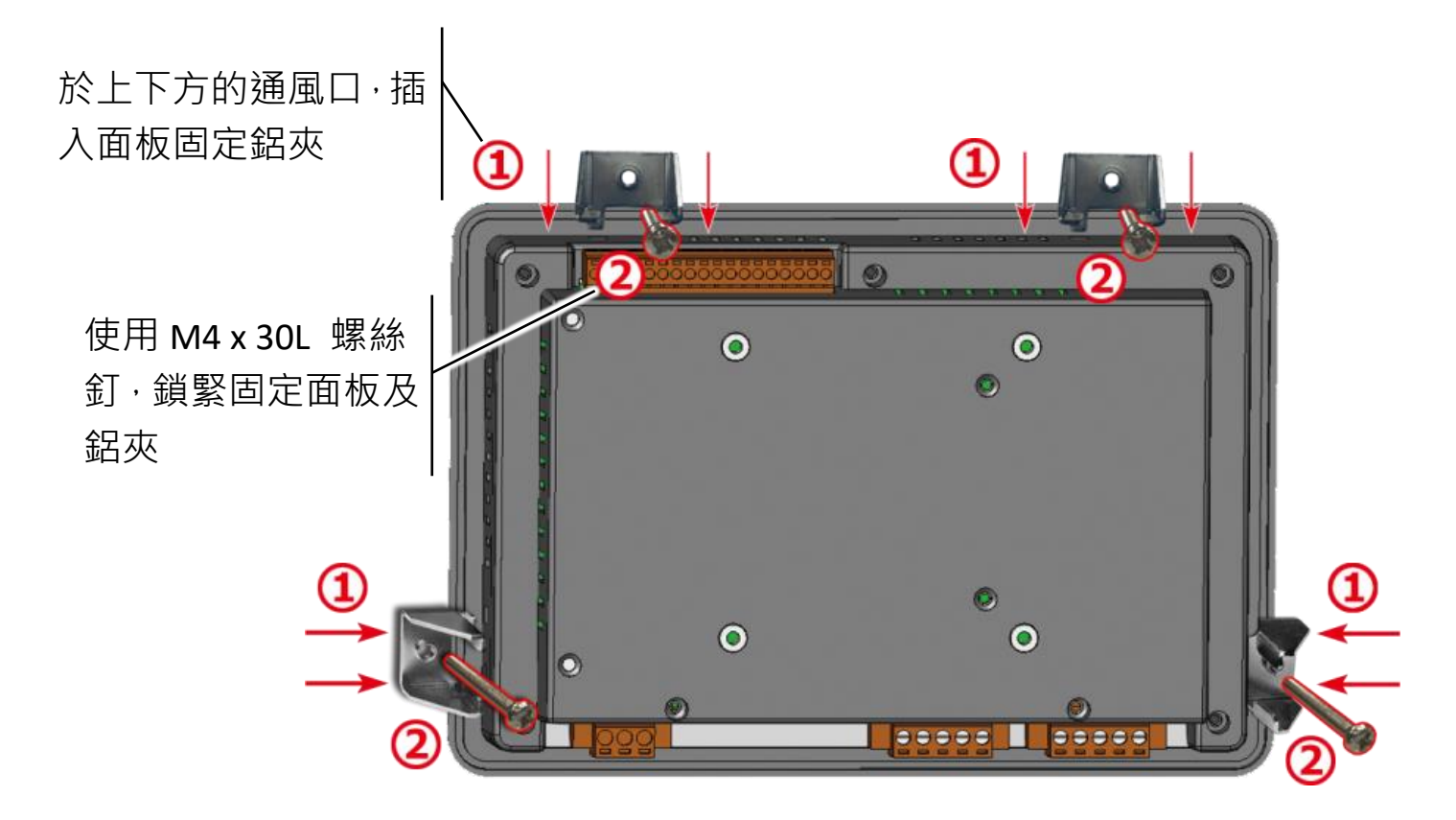

參考資訊

➢ VPD-173X/173X-64 產品網頁: <u>http://www.icpdas.com/root/product/solutions/hmi\_touch\_monitor/touchpad/vpd-173n\_tc.html</u>

▶ 相關文件,如使用手冊、API 函數手冊...等:

http://ftp.icpdas.com/pub/cd/touchpad/document/chinese/

▶ 免費開發軟體, HMIWorks 版本 2.10.24 或以上版本:

ftp://ftp.icpdas.com/pub/cd/touchpad/setup/

VPD-173X/173X-64 Quick Start, version 1.0 Last Revised: Jun. 2018 - 8 -